## Formatierungsmöglichkeiten im Rich Text Editor

Wie man ein Text-Element erstellt, lest Ihr hier.

1. Um Text einzufügen auf den Stift klicken, nicht direkt in das Feld schreiben

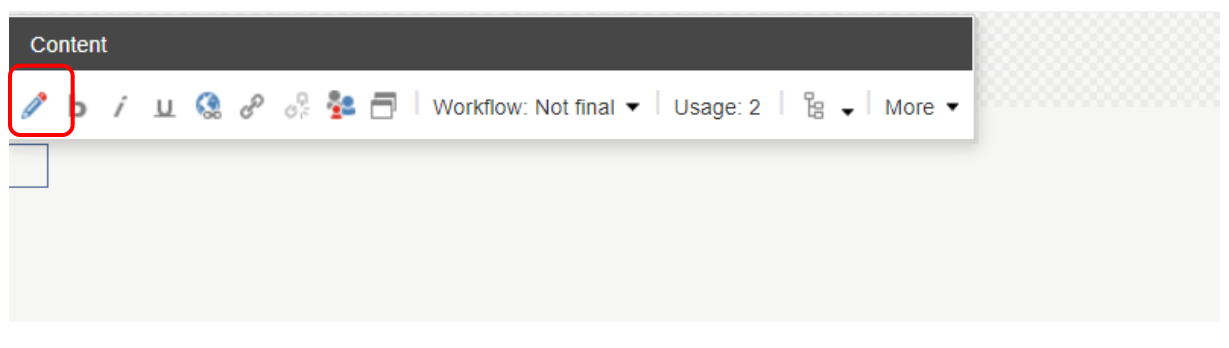

2. Text direkt in den Editor einfügen und übliche Formatierungsmöglichkeiten anwenden

| Rich Text Editor                                    | □×     |
|-----------------------------------------------------|--------|
|                                                     |        |
| Es kann entweder direkt hier Text eingegeben werden |        |
|                                                     |        |
|                                                     |        |
|                                                     |        |
|                                                     |        |
|                                                     |        |
|                                                     |        |
|                                                     |        |
|                                                     |        |
|                                                     |        |
| Design HTML                                         |        |
|                                                     |        |
| Accept                                              | Reject |

## 3. Kopierten Text einfügen

ACHTUNG: Kopierten Text nie direkt in den Editor kopieren, sondern nutzt dazu die Funktion "Paste Plain Text", markiertes Clip Board-Symbol. Sonst werden Formatierungen und / oder Hintergrundeinstellungen mit übernommen.

| Rich Text Editor                                                                                                    |        |
|----------------------------------------------------------------------------------------------------|--------|
| 日本 X 型 節 密 評価 3 ダ・ 1つ・C・ 2 認 為 2 冊・回・ 1 項 図 Ω・ 10 頁・ 0 Ø<br>B Z U 単 著 理 注 注 詳 詳 wite X x x' A ・ タ・ 1 幸 図 図 ☆・ ジ・ジ 0 Normal ・ 3 ・ Zoom ・ Apply CSS CL・ 4                                                                             | 2      |
| Es kann entweder direkt hier Text eingegeben werden                                                                                                    |        |
| Please, use CTRL + V to paste below the content you would like to be cleaned Sollte Text woanders rauskopiert werden, darf dieser nicht direkt in das Textfeld eingefügt werden, sondern über diesen Zwischenschritt. Please Cancel |        |
| Design HTML                                                                                                    |        |
| Accept                                                                                                    | Reject |

## 4. Aufzählungen

| Rich Text Editor | □ × |
|------------------|-----|
| Rich Text Editor | )   |
|                  |     |
| Design HTML      |     |
|                  |     |

 Aufzählungen im anderen Design: Dafür gewünschten Text markieren, auf das Symbol klicken und Style auswählen (hier im Beispiel Ticks). Verfügbar: Ticks = Häkchen, Dashes=Aufzählungsstriche, Brackets= eckige Klammern

| Image: Section of the section of the section of th | Rich Text Editor                                  |                                                    |                                                                         |                            | □ ×     |
|----------------------------------------------------------------------------------------------------|---------------------------------------------------|----------------------------------------------------|-------------------------------------------------------------------------|----------------------------|---------|
| Es kann entweder direkt hier Text eingegeben werden<br>Sollte Text woanders rauskopiert werden, darf dieser nicht direkt in das Textfeld eingefügt werden, sondern über diesen Zwischenschritt.<br>Es können auch Aufzählungen getätigt werden:<br>• Platzhalter                                                                                                    |                                                   | ■・   つ・C・  鉄 留 (<br>連 abe Xz X <sup>2</sup>   A・の・ | \$ 8 ≣ • ■ •   ¶• Β   Ω • ♥ Ξ<br>  = □ □ <b>□ × • * *</b> • ♥ • ♥ ●   № | rmal → 3 → Zoom → custom-u | I-tic • |
| Sollte Text woanders rauskopiert werden, darf dieser nicht direkt in das Textfeld eingefügt werden, sondern über diesen Zwischenschritt.<br>Es können auch Aufzählungen getätigt werden:<br>• Platzhalter                                                                                                    | Es kann entweder direkt hier Text eingege         | ben werden                                         |                                                                         |                            |         |
| Es können auch Aufzählungen getätigt werden:  • Platzhalter                                                                                                    | Sollte Text woanders rauskopiert werden,          | darf dieser nicht direkt in das Te                 | extfeld eingefügt werden, sondern über diesen 2                         | Zwischenschritt.           |         |
| Platzhalter                                                                                                    | Es können auch Aufzählungen getätigt we           | rden:                                              |                                                                         |                            |         |
| Platzhalter Select Unordered list style                                                                                                    | <ul><li>Platzhalter</li><li>Platzhalter</li></ul> | Select Unordered list style                        |                                                                         |                            |         |
| 1. Platzhalter select the type of unordered list                                                                                                    | 1. Platzhalter                                    | select the type of unordered list                  |                                                                         |                            |         |
| Platzhalter                                                                                                    | Platzhalter                                       |                                                    |                                                                         |                            |         |
| • Platzhalter                                                                                                    | • Platzhalter                                     | 1 intende                                          |                                                                         |                            |         |
| List style                                                                                                    |                                                   | List style                                         |                                                                         |                            |         |
| Brackets<br>Dashes<br>Ticke                                                                                                    |                                                   |                                                    | Brackets<br>Dashes<br>Ticks                                             |                            |         |
|                                                                                                    |                                                   |                                                    | Incert                                                                  | Cancel                     |         |
|                                                                                                    |                                                   |                                                    | Indere                                                                  | curren                     |         |
|                                                                                                    |                                                   |                                                    |                                                                         |                            |         |
|                                                                                                    |                                                   |                                                    |                                                                         |                            |         |
| Design HTML                                                                                                    | Design HTML                                       |                                                    |                                                                         |                            |         |
|                                                                                                    |                                                   |                                                    |                                                                         |                            |         |

Das sieht dann so aus:

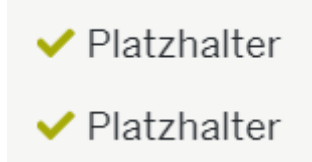

Für das Einfügen von Links müssen diese Symbole benutzt werden:

ŝ 88 ÷a

Dazu gibt es eine extra Anleitung

6. Zum Schluss muss nur noch auf "Accept" geklickt werden

| Rich Text Editor                                                                                                    |
|----------------------------------------------------------------------------------------------------|
| ⊕ 株   ※ № 高 色 色 色 ④ ff + <sup>1</sup> <sup>1</sup> <sup>1</sup> <sup>1</sup> <sup>1</sup> <sup>1</sup> <sup>1</sup> <sup>1</sup> <sup>1</sup> <sup>1</sup> |
| Es kann entweder direkt hier Text eingegeben werden                                                                                                    |
| Sollte Text woanders rauskopiert werden, darf dieser nicht direkt in das Textfeld eingefügt werden, sondern über diesen Zwischenschritt.                   |
| Es können auch Aufzählungen getätigt werden:                                                                                                    |
| Platzhalter     Platzhalter                                                                                                    |
| 1. Platzhalter<br>2. Platzhalter                                                                                                    |
| Platzhalter     Platzhalter                                                                                                    |
|                                                                                                    |
|                                                                                                    |
|                                                                                                    |
|                                                                                                    |
|                                                                                                    |
| Design HTML                                                                                                    |
| Accept                                                                                                    |